# Adresssuche

Suchen nach Adressen

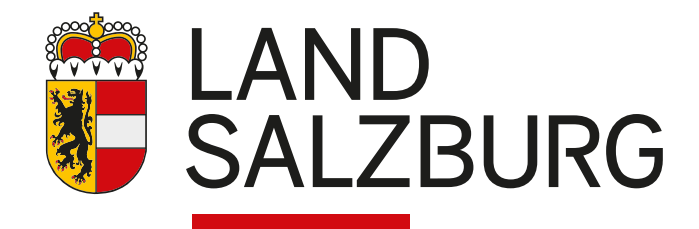

Suchen nach Adressen

# Anleitung

In SAGISmobile können Adressen einfach gesucht werden.

Dafür gibt es zwei Möglichkeiten:

Schnellsuche oder Detailsuche

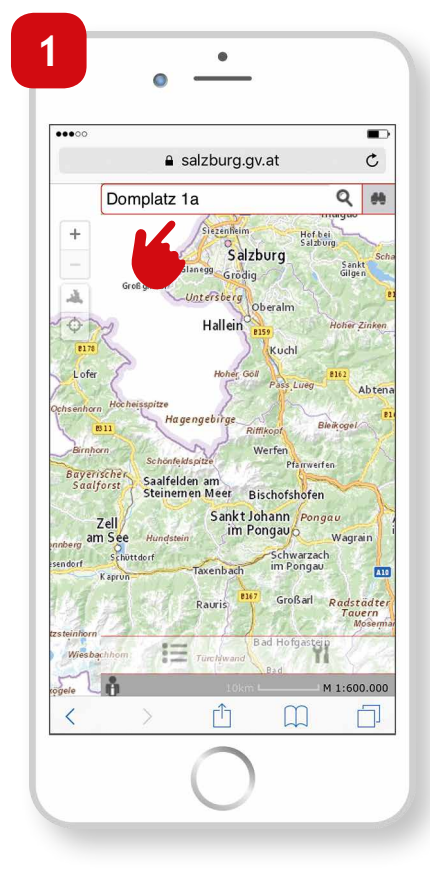

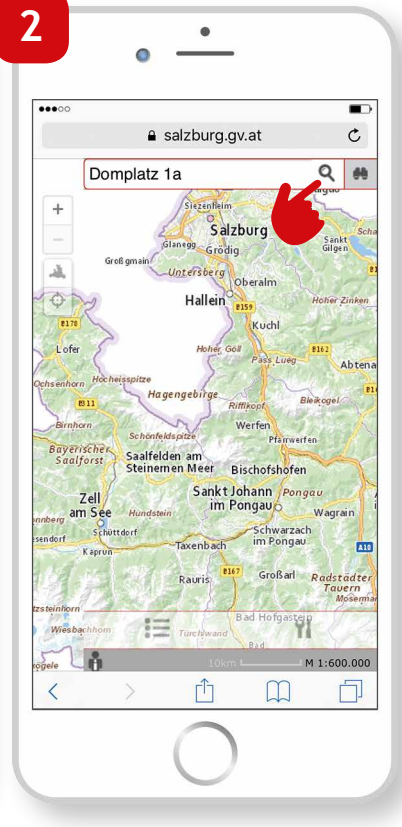

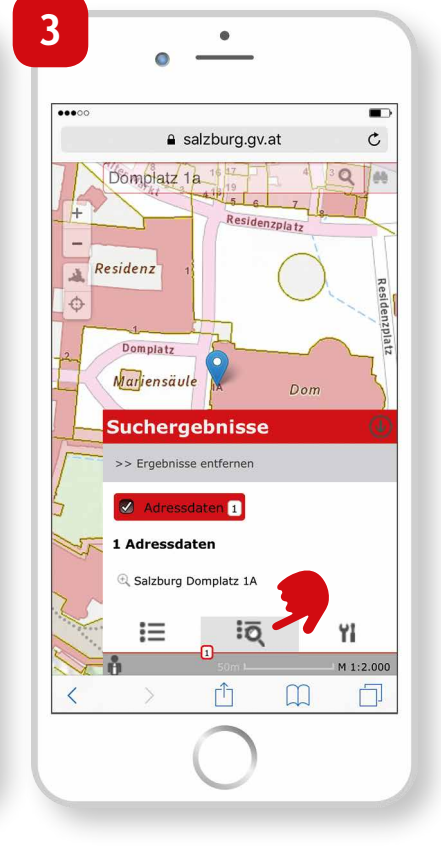

Schnellsuche

In jeder SAGISmobile Karte befindet sich am oberen Bildschirmrand die Schnellsuche. Hier kann nach Adressen und Namensgut (zB.: Flurnamen, Orten) gesucht werden.

- Die gewünschte Adresse eingeben und mit Öffnen auf der Tastatur oder der Lupe im Schnellsuchfeld bestätigen. Bitte die Schreibweise beachten. Bei der Suche nach Adressen raten wir folgend zu suchen, um ein möglichst kompaktes Suchergebnis zu erhalten: Straßenname Hausnummer (Ort).
- Die Suchergebnisse werden im Ergebnisfenster angezeigt.

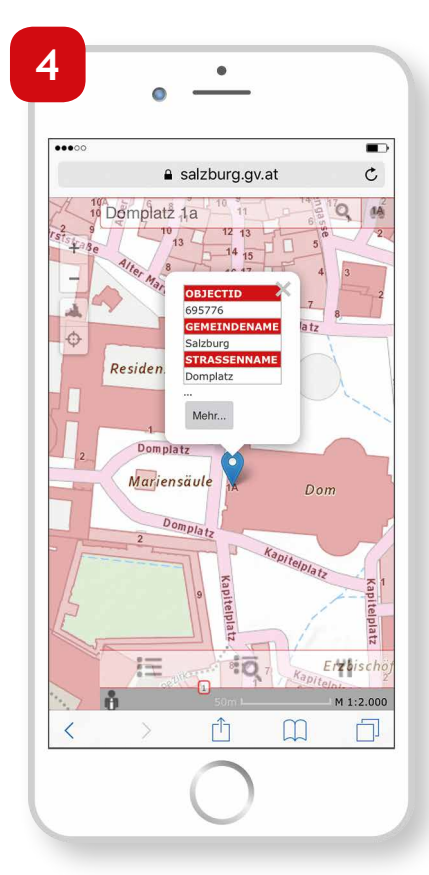

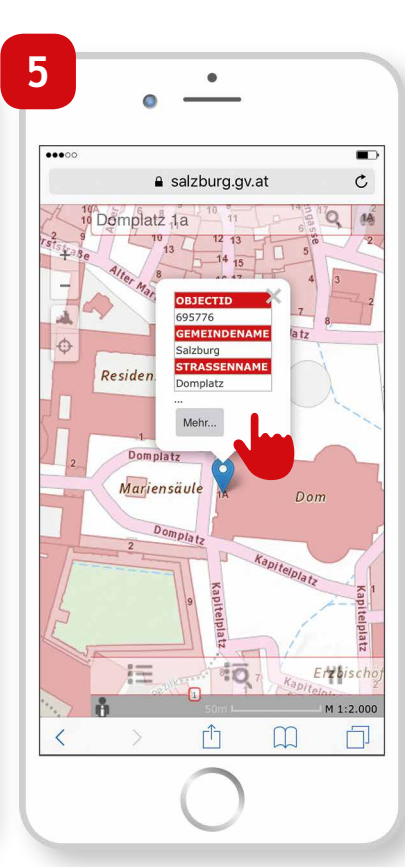

6

- Durch Klick auf das gewünschte Suchergebnis wird auf das jeweilige Objekt gezoomt und es erscheint ein Pop-up mit den jeweiligen Informationen zum abgefragten Objekt. In dieser Vorschau werden die ersten 3 Attribute des Fachthemas angezeigt.
- Durch Klick auf "Mehr..." können die weiteren Attribute im Detailfenster angezeigt werden.
- Um das Detailfenster zu schließen, Klick auf das weiße x in der oberen rechten Ecke.

Suchen nach Adressen

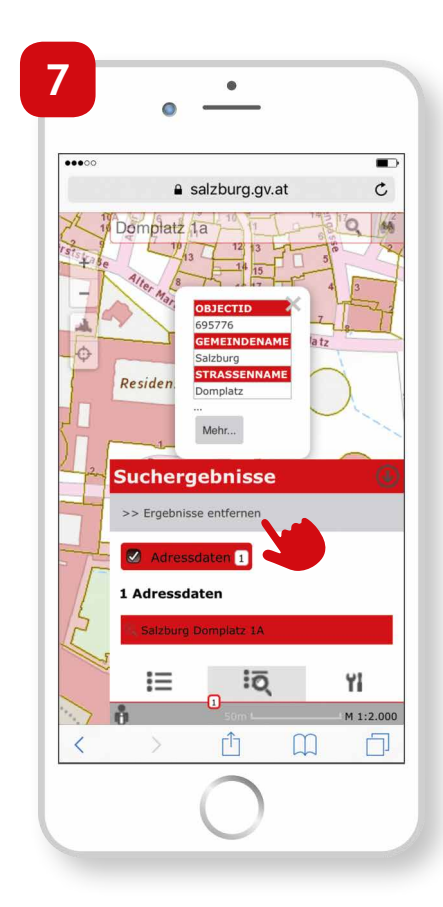

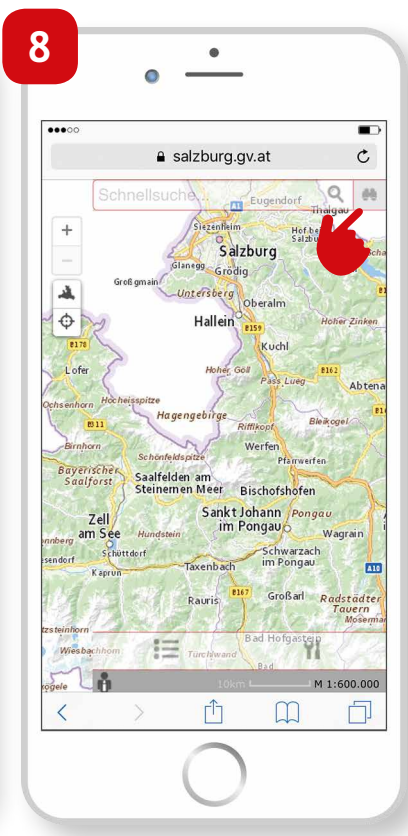

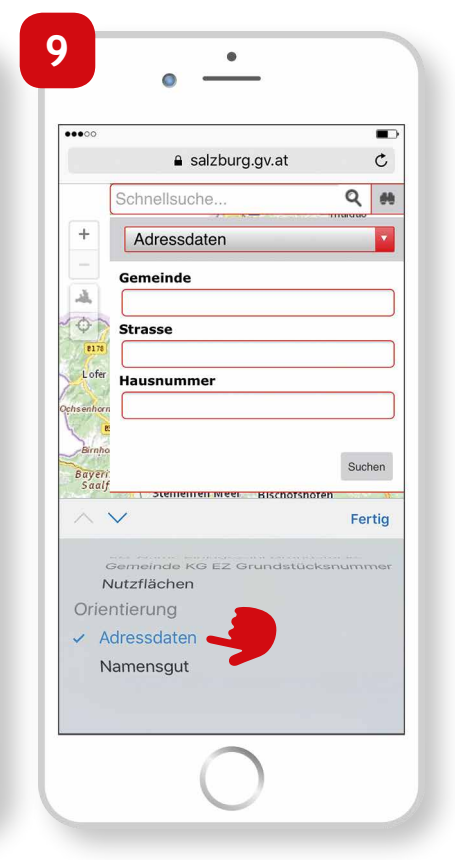

Um die Suchergebnisse in der Karte zu entfernen in der Ergebnistabelle auf "Ergebnisse entfernen" klicken.

#### Detailsuche

In der rechten oberen Ecke des Bildschirms gibt es die Möglichkeit, durch Klick auf das Fernglas die Detailsuche zu öffnen. Hierbei kann im obersten Feld das Suchthema ausgewählt werden und es erscheinen in den darauf folgenden Feldern die jeweils zum Thema angebotenen Suchbegriffe. Für die Adresssuche "Adressdaten" auswählen.

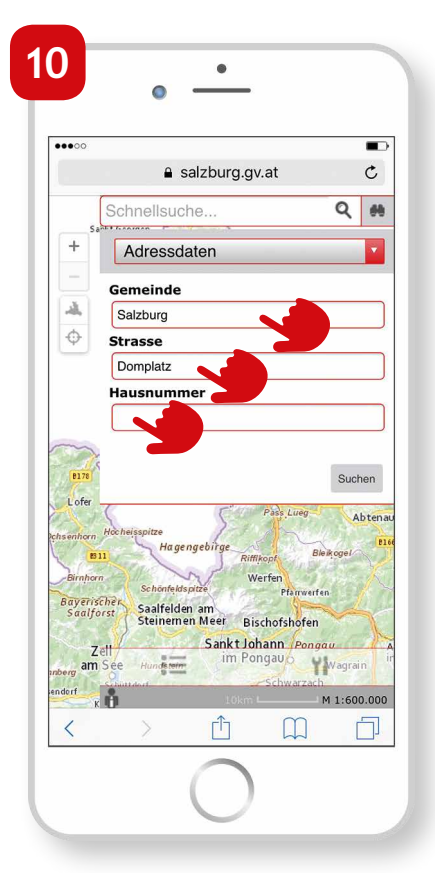

Den Gemeindenamen, die Strasse und die Hausnummer eingeben.

| ••••00 | 6    | _       |            | _         |           |        |          |         | -         |
|--------|------|---------|------------|-----------|-----------|--------|----------|---------|-----------|
|        |      |         | <b>a</b> s | alzb      | urg.g     | v.at   |          |         | C         |
|        |      | eme     | inae       |           |           |        |          |         |           |
| -10,   |      | Salzb   | urg        |           |           |        |          |         |           |
| 9      | 5    | trace   |            |           |           |        |          |         |           |
|        |      | 14      |            |           |           |        |          |         |           |
|        | h    | au.     |            | 101       |           |        |          |         | _         |
|        | l    | 1       |            |           |           |        |          |         |           |
| -      | 2    |         |            |           |           |        |          |         |           |
| 817    |      |         |            |           |           |        |          | Suc     | hen       |
| Lofe   | H (  |         |            | 1         | r di di   | Pass   | Luea     |         |           |
| hsenho | m Ho | heisspi | tze        |           | >-1       | 1      | 2        |         | Abten     |
| 2      | 8311 |         | Hage       | ngebir    | ge<br>Rif | fikopf | B        | eikogel | any.      |
| ~ ~    |      |         |            |           |           |        |          | Fe      | rtig      |
|        |      |         |            |           |           |        |          |         |           |
|        |      |         |            |           |           |        |          |         |           |
| 1      | 2    | 3       | 4          | 5         | 6         | 7      | 8        | 9       | 0         |
| -      | _    |         | -          | $\square$ |           | 1      | -        |         | -         |
| -      | 1    | :       | ;          | (         | )         | €      | &        | @       | "         |
|        | _    | 5       | _          | -         | -         | _      | 1        | -       |           |
| #+=    |      | •       | 1          | ſ         | ?         | !      | <i>'</i> |         | $\otimes$ |
|        | 6    |         | n          | 1         |           |        |          | ötte    |           |
| ABU    |      |         | 2          | Lee       | rzeic     | nen    |          | Uffn    | ien       |
|        | 1.12 |         |            |           |           |        |          |         |           |

•

11

Es werden während der Eingabe in einer Auswahlliste die verfügbaren Eingabemöglichkeiten angezeigt, welche durch Klick ausgewählt werden können.

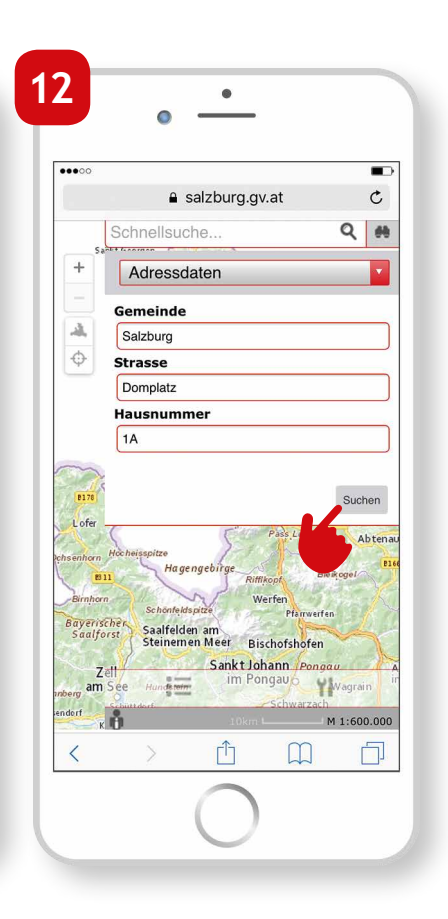

 Durch Klick auf Suchen bzw. Öffnen auf der Tastatur wird die Suche gestartet.

Suchen nach Adressen

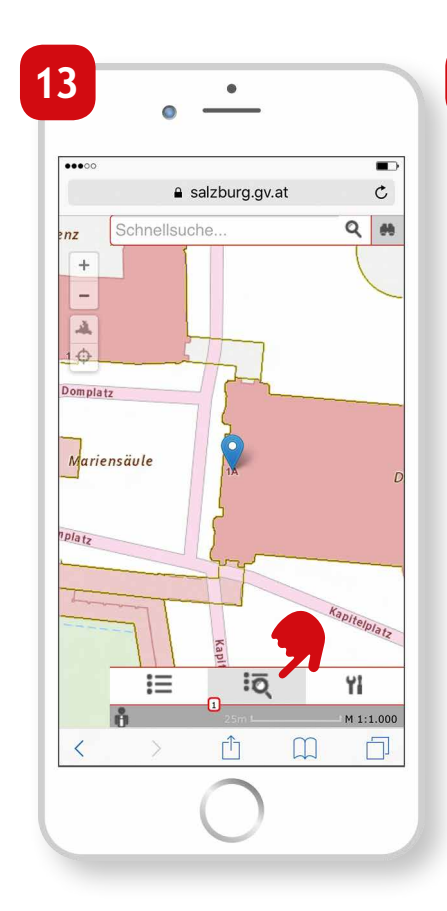

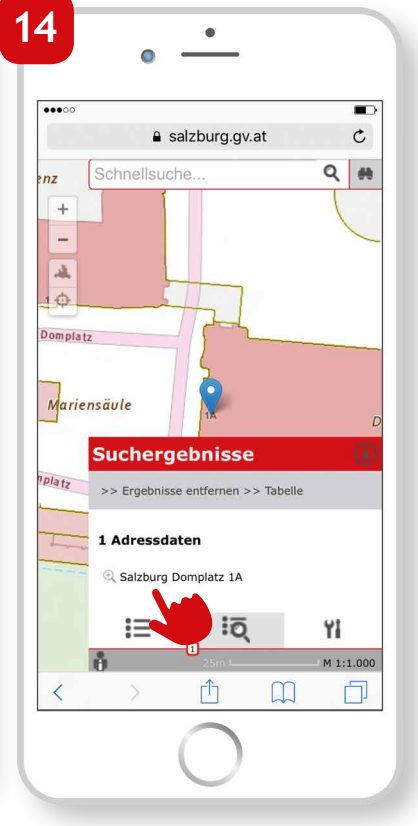

Die Suchergebnisse werden analog zur Schnellsuche im Ergebnisfenster angezeigt.

Suchen nach Adressen

#### Impressum

Medieninhaber: Land Salzburg

Herausgeber: Abt. 10 - Wohnen und Raumplanung, Mag. Michaela Rinnerberger

Umschlaggestaltung, Satz und Grafik: reizverstaerker medienwerkstatt OG

**Bildnachweis/Fotos:** Abt. 10 - Wohnen und Raumplanung

**Druck, Herstellung:** Hausdruckerei Land Salzburg Postfach 527 5010 Salzburg

Erscheinungstermin: Jänner 2018

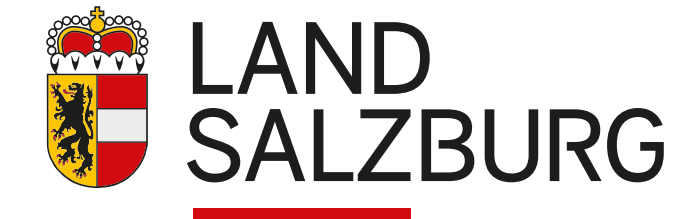